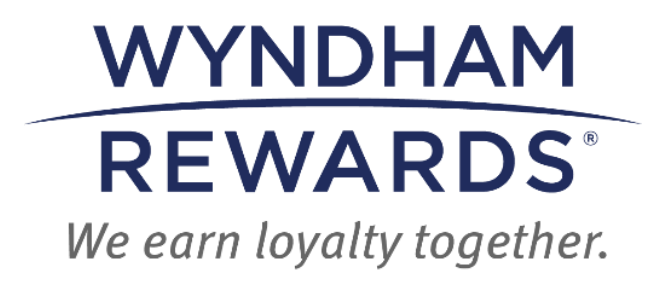

## **QUICK START GUIDE**

Enrollment Report

This Quick Start Guide outlines *how* to access & use the Enrollment Report in eDesk.

## **Enrollment Report**

Upon accessing eDesk, select **Reports** from the dashboard:

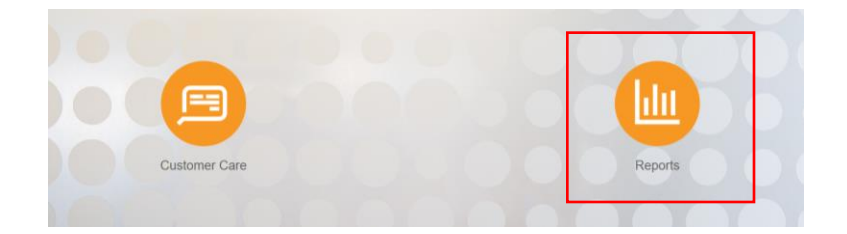

Then select View Report:

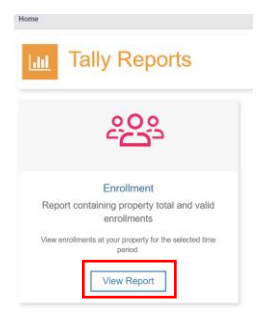

Once selected, follow these steps to use the **Enrollment Report**:

- First, if you have more than one property, enter the site number (5-digit number).
- Then, select **Total** or **Valid** from the **Type** menu.
- Then, enter the date range and click **Search**. •

This report shows enrollments at your property for the selected date range.

- First, select Total or Valid from the Type menu.
- Then, enter the date range and click Search.
  The Total view displays <u>all</u> enrollments with enrollment dates that occurred during the date range selected. Suggested Use: Display the Total view to help your team understand the reason an enrollment is

| ٠ | The Valid view only displays Valid Enrollments that became valid within the date range selected. Please note: The date a Valid Enrollment becomes valid is the date to the date of the valid enrollment becomes valid is the date to the valid view only displays Valid Enrollment becomes valid is the date to the valid view only displays Valid Enrollment becomes valid is the date to the valid view only displays Valid Enrollments that became valid within the date range selected. Please note: The date a Valid Enrollment becomes valid is the date to the valid view only displays Valid Enrollment becomes valid is the date to the valid view only displays valid view only displays valid view of the valid view of the | he Enrollment Stay is processed. |
|---|----------------------------------------------------------------------------------------------------|----------------------------------|
|   | Suggested use: Display the Valid view to accurately track Valid Enrollments.                                                                                                    |                                  |
|   |                                                                                                    |                                  |

|                           | * Enrollment Start | 04/01/2024 🗖 | * Enrollment | 06/30/2024 |   | Туре 😧  | Total | $\sim$ | Searc |
|---------------------------|--------------------|--------------|--------------|------------|---|---------|-------|--------|-------|
| _                         | Date               |              | End Date     |            |   |         |       |        |       |
| icalays all aprollments w | ith anrall         | mont dat     | oc that as   | ourrod     | d | ring +k | a di  | -+-    |       |

 Total: Displays <u>all</u> enrollments with enrollment dates that occurred during the date range selected.

Suggested Use: Display the **Total** view to help your team understand the reason an enrollment is not valid.

• Valid: Displays Valid Enrollments that became valid within the date range selected. The date a Valid Enrollment becomes valid is the date the Enrollment Stay is processed.

Suggested use: Display the Valid view to accurately track Valid Enrollments.

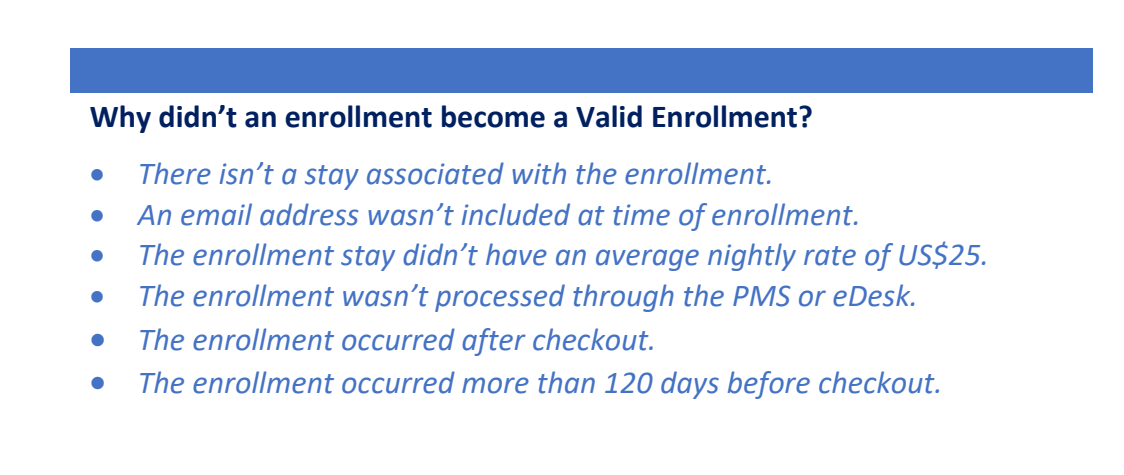